#### CHECKLIST FOR IMPORT CERTIFICATE

- 1. Application in Prescribed Format as available in <a href="https://stpionline.stpi.in/">https://stpionline.stpi.in/</a> (as shown in second page)
  - a. To be signed by the authorized signatory.
- 2. Copies of Proforma Invoice duly attested by authorized signatory :
  - *a.* Name & Location of the STP Unit, Name & address of supplier & country of origin, Invoice No. & Date, Description of Goods, Quantity of items, Value of Invoice.Shipping Address mentioned in invoice should be matched with bonded warehouse address of the STP Unit.

#### 3. Type of Import :-

- a. Outright purchase if the equipment is procured from abroad on payment of invoice value
- b. If the equipment is procured on lease basis, copy of the Lease agreement to be submitted
- *c*. If the equipment is imported on High Sea Sales basis, Original High Sea Sales agreement to be submitted
- *d.* If equipment is to be imported on Free of cost, loan basis, second hand basis the invoice should clearly state that material are sent on Free of cost, loan basis, Second hand basis.
- *e*. In case Bond to Bond transfer, Bonded warehouse no. & Date should mention in the invoice copy
- 4. Is Capital Goods [CG] approval within the prescribed limit
- 5. Copy of Execution of Continuity Bond (B-17 Bond)

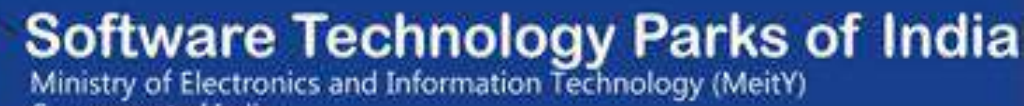

Government of India

# **IMPORT CERTIFICATE USER MANUAL**

#### 1- Click on import--> Import Certificate on side bar menu

| SPPI Software Government of India   | Fechnology Pa<br>s and Information Technolog | arks of India          |                   |     |                | <b>1</b> M        | S ACCENTURE SOL     | UTIONS PRIV | TE LIMITED + |
|-------------------------------------|----------------------------------------------|------------------------|-------------------|-----|----------------|-------------------|---------------------|-------------|--------------|
| 🚯 Dashboard 🔗                       | Home >                                       |                        |                   |     | Click Here for | Download User Mar | nual of Import Cert | tificate    |              |
| APR .                               |                                              |                        |                   |     |                | _                 |                     |             |              |
|                                     | Click Here for Reg                           | lest of Import Cer     | tificate          |     |                |                   |                     | Downloa     | d Holp File  |
| ## Export                           | © Application                                | for Import             |                   |     |                |                   |                     |             | ~            |
| 📰 Import                            | Location of the unit ."                      | -Select-               | v                 |     |                |                   |                     |             |              |
| Cancellation of Impor<br>/ Indg.    | ttem Details to be in                        | (where the equipme     | nt is to be used) |     |                |                   |                     |             |              |
| CG<br>Indigenous Purchase<br>(CT-3) | Name of Supplier                             | Address of<br>Supplier | Items             | Qty | Invoice No.    | Invoice Date      | Country of Origin   | CIF Value   | INR Value    |
| 🥜 Import Certificate                |                                              |                        |                   | 0   |                | dd/mm/yyy         | -Select- v          | -Select- 🗸  | 0.00         |
| ReExport of Imported<br>Goods       |                                              |                        | <u> </u>          |     |                |                   |                     | 0.00        |              |
| Enhancement of CG                   |                                              |                        |                   |     |                |                   |                     |             |              |
| E LOP/LUT                           | 2                                            |                        |                   |     |                |                   |                     |             |              |
|                                     |                                              |                        |                   |     |                |                   |                     |             |              |

2- Enter all mandatory fields and Item Details to be imported.

| Ø     | Application for                                         | mport                                                      |          |             |              |                   |               |           |        | ^ |
|-------|---------------------------------------------------------|------------------------------------------------------------|----------|-------------|--------------|-------------------|---------------|-----------|--------|---|
| Lo    | cation of the unit :* (<br>(<br>em Details to be Import | Select<br>where the equipment is to I<br>ed:(Rs. in Lakh)* | ve used) |             |              | Click F           | Here Add More | Rows      |        |   |
| plier | Address of<br>Supplier                                  | Items                                                      | Qty<br>0 | Invoice No. | Invoice Date | Country of Origin | CIF Value     | INR Value | + More | 4 |
| 4     | _                                                       |                                                            |          |             |              |                   |               |           | Þ      | * |

#### 3- Click on Submit Button to Save Request

| New / Used Equipment*<br>(in                      | New O Used  Case of second hand goods, enclose self declaration / Chartered Engineers Certificate)               |
|---------------------------------------------------|----------------------------------------------------------------------------------------------------|
| Basis of Import.*                                 | 📄 Outright Purchase 📄 Loan Basis 📄 Free of Charge 📄 Bond-Bond Sale 📄 High Sea Sale 📄 Lease Basis                 |
|                                                   | 🗹 Second Hand Capital Goods 🗌 Outright Purchase on In-Bond Sale Basis 📄 Outright Purchase on High Sea Sale Basis |
| Initial Approved Imported<br>Capital Goods Limit: | 42037.09 Running Balance<br>(Excluding this import):                                                             |
| ITC(HS) / CTH Code:                               | 324234324 Whether Item is Restricted Yes No as per ITC(HS).*                                                     |
| Authorised Signatory *:                           | -Select- v                                                                                                    |
|                                                   | Submit Click here for Submit Request                                                                             |

### 4- Click uploads button 畜 to upload documents.

|       |                          | C                | ick here for upload docume | ents                |
|-------|--------------------------|------------------|----------------------------|---------------------|
| Sub   | mitted Request           |                  |                            |                     |
| 10    | records per page         | Search           |                            | Click here for edit |
| S.No. | Application No           | Application Date | Current<br>Status          | Action              |
| ŀ     | 414338333338020321021921 | 02-03-2021       | Not Completed              | â. 🖉 💼              |
|       |                          | 20.00.0004       | Not Completed              |                     |

5- Download Application Form and Annexure to the Application For Import of Capital Goods (CG).

| Click here for download Application form                                              |                                   |  |  |  |  |
|---------------------------------------------------------------------------------------|-----------------------------------|--|--|--|--|
| L Upload Documents(536331333736130421105134)                                          |                                   |  |  |  |  |
| Upload Signed Application Form<br>(Only .pdf File)<br>Download Application Form       | Choose File No file chosen        |  |  |  |  |
| Upload Proforma Invoice (Signed by the Supplier)<br>(Only .pdf File)                  | Choose File No file chosen        |  |  |  |  |
| Upload Annexure to the Application<br>(Only .pdf File)<br>Annexure to the Application | Choose File No file chosen        |  |  |  |  |
| Technical Literature / Application Note /<br>Other Documents<br>(Only .pdf File)      | Choose File No file chosen Upload |  |  |  |  |
| Click here for Annexure to the Applicati                                              | on                                |  |  |  |  |

6- Click on Annexure to the Application, Enter All Fields and Click on Generate Button.

| Year                                                                                                    | Ou                | tright       |              | Deemed    |          |           | Total   |         |    | N   | et F.E. |    | + More |
|----------------------------------------------------------------------------------------------------|-------------------|--------------|--------------|-----------|----------|-----------|---------|---------|----|-----|---------|----|--------|
|                                                                                                    |                   |              |              |           | _        |           |         |         |    |     |         |    |        |
|                                                                                                    |                   |              |              |           |          |           |         |         |    |     |         |    |        |
| Foreign Exchange(F.E.)                                                                                          | Outflow other t   | han Import o | of Capital G | oods :*   |          |           |         |         |    |     |         |    | 1      |
| Yea                                                                                                    | ar                |              |              | Foreign E | Exchang  | je outflo | w other | than C. | G. |     |         | +  | More   |
|                                                                                                    |                   |              |              |           |          |           |         |         |    |     |         |    |        |
|                                                                                                    | )                 |              |              |           |          |           |         |         |    |     |         |    |        |
| CG permitted for impor                                                                                          | t so far (Year wi | se) :*       |              |           |          |           |         |         |    |     |         |    |        |
| Year                                                                                                    | Outright          |              | On Loan      | F         | ree of C | ost       | c       | n Lease | e  |     | Deemed  |    | + More |
|                                                                                                    |                   |              |              |           |          |           |         |         |    |     |         |    |        |
|                                                                                                    |                   |              |              |           |          |           |         |         |    |     |         | ר  |        |
|                                                                                                    |                   |              |              |           |          |           |         |         |    |     |         |    |        |
|                                                                                                    |                   |              |              |           |          |           |         |         |    |     |         |    |        |
| Annual Wage bill :*                                                                                             |                   |              |              |           |          |           |         |         |    |     |         |    |        |
| Annual Wage bill :*                                                                                             |                   |              |              |           |          |           |         |         |    |     |         |    |        |
| Annual Wage bill :*                                                                                             |                   |              |              |           |          |           |         |         |    |     |         |    |        |
| Annual Wage bill :*                                                                                             |                   |              |              |           |          |           |         |         |    |     |         |    |        |
| Annual Wage bill :*                                                                                             |                   |              |              |           |          |           |         |         |    |     |         |    |        |
| Annual Wage bill :*<br>c) Loan basis :<br>d) Free of Cost :<br>e) Lease basis :                                 |                   |              |              |           |          |           |         |         |    |     |         |    |        |
| Annual Wage bill :*<br>c) Loan basis :<br>d) Free of Cost :<br>e) Lease basis :<br>Expect Obligation :*         |                   |              |              |           |          |           | ]       |         |    |     |         |    |        |
| Annual Wage bill :*  C) Loan basis :  d) Free of Cost :  e) Lease basis :  Export Obligation :*  Year           |                   | Based on (   |              | Bass      |          |           |         |         |    |     |         |    |        |
| Annual Wage bill :*<br>c) Loan basis :<br>d) Free of Cost :<br>e) Lease basis :<br>Export Obligation :*<br>Year |                   | Based on (   | CG           | Base      | ed on W  | age Bill  |         |         | То |     |         |    | More   |
| Annual Wage bill :*<br>c) Loan basis :<br>d) Free of Cost :<br>e) Lease basis :<br>Export Obligation :*<br>Year |                   | Based on (   |              | Base      | ed on W  | age Bill  |         |         | То | tal |         |    | More   |
| Annual Wage bill :*  C) Loan basis :  d) Free of Cost :  e) Lease basis :  Export Obligation :*  Year           |                   | Based on 0   | CG           | Base      | ed on W  | age Bill  |         |         | То |     |         | +1 | More   |

### 7- Click on View as Pdf and download .pdf file

|              | import      |                  |                 |          |            |                                  |       |
|--------------|-------------|------------------|-----------------|----------|------------|----------------------------------|-------|
| c) Loan ba   | SIS         |                  |                 |          |            |                                  |       |
| d) Free of ( | Cost :      |                  |                 |          |            |                                  | ).    |
| e) Lease ba  | asis        |                  |                 |          |            |                                  |       |
| 12- Export   | Obligation  |                  |                 |          |            |                                  |       |
| Year         | Based on CG |                  | Based on Wag    | e Bill   |            | Total                            |       |
|              |             |                  |                 |          |            |                                  |       |
|              |             |                  |                 |          |            |                                  |       |
|              |             |                  |                 |          | (Signature | & Seal of Authority of the Com   | pany) |
|              |             | Click here to Do | wnload Pdf File |          | (Signature | & Seal of Authority of the Com   | pany) |
|              |             | Click here to Do | wnload Pdf File |          | (Signature | & Seal of Authority of the Com   | pany) |
|              |             | Click here to Do | wnload Pdf File |          | (Signature | : & Seal of Authority of the Com | pany) |
|              |             | Click here to Do | wnload Pdf File | w as PDF | (Signature | : & Seal of Authority of the Com | pany) |

8- Upload All documents after Signature and Seal of Authority of company and Click on Final Submit Button

| 1            | Upload Documents(536331333736130421105134)                                         |                             |  |  |  |  |  |
|--------------|------------------------------------------------------------------------------------|-----------------------------|--|--|--|--|--|
|              | pload Signed Application Form<br>Only .pdf File)<br>ownload Application Form       | Download PDF File Delete    |  |  |  |  |  |
| ()<br>()     | pload Proforma Invoice (Signed by the Supplier)<br>Only .pdf File)                 | Download PDF File<br>Delete |  |  |  |  |  |
| U<br>(<br>A  | pload Annexure to the Application<br>Dnly .pdf File)<br>nnexure to the Application | Download PDF File<br>Delete |  |  |  |  |  |
| Т<br>С<br>(1 | echnical Literature / Application Note /<br>other Documents<br>Dnly .pdf File)     | Download PDF File<br>Delete |  |  |  |  |  |
|              | Final Submit                                                                       |                             |  |  |  |  |  |

### 9- Now Status is showing Pending, You can download uploaded signed application form.

| 10    | records per page         | )ownload Uploaded Signe | Search:       |                   |                      |
|-------|--------------------------|-------------------------|---------------|-------------------|----------------------|
| S.No. | Application No           | Application Date        | Approved Date | Current<br>Status | Action               |
| 1     | 414338333338240621050352 | 24-06-2021              |               | Not Completed     | Uploads C            |
| 2     | 414338333338100621054336 | 10-06-2021              |               | Pending           |                      |
| 3     | 414338333338170521122552 | 17-05-2021              |               | Pending           |                      |
| 4     | 414338333338130521045318 | 13-05-2021              | 13-05-2021    | Approved          | Download Certificate |
| 5     | 414338333338120321112845 | 12-03-2021              |               | Pending           |                      |
| 6     | 414338333338090321123105 | 09-03-2021              |               | Pending           |                      |
| 7     | 414338333338090321121527 | 09-03-2021              | 11-05-2021    | Approved          | Download Certificate |
| 8     | 414338333338080321112442 | 08-03-2021              |               | Pending           |                      |
| 9     | 414338333338020321021921 | 02-03-2021              |               | Pending           |                      |

## 10- After Approved by STPI Center, download Import Certificate.

| 2           | 414338333338100621054336 | 10-06-2021 |                         | Pending                |                      |
|-------------|--------------------------|------------|-------------------------|------------------------|----------------------|
| 3           | 414338333338170521122552 | 17-05-2021 |                         | Pending                |                      |
| 4           | 414338333338130521045318 | 13-05-2021 | 13-05-2021              | Approved               | Download Certificate |
| 5           | 414338333338120321112845 | 12-03-2021 |                         | Pending                |                      |
| 6           | 414338333338090321123105 | 09-03-2021 |                         | Pending                |                      |
| 7           | 414338333338090321121527 | 09-03-2021 | 11-05-2021              | Approved               | Download Certificate |
| 8           | 414338333338080321112442 | 08-03-2021 | ·                       | Pending                |                      |
| 9           | 414338333338020321021921 | 02-03-2021 |                         | Pending                |                      |
| Showing 1 t | to 9 of 9 entries        |            | After Approved, Click H | iere for Download Impr | ort Certificate      |